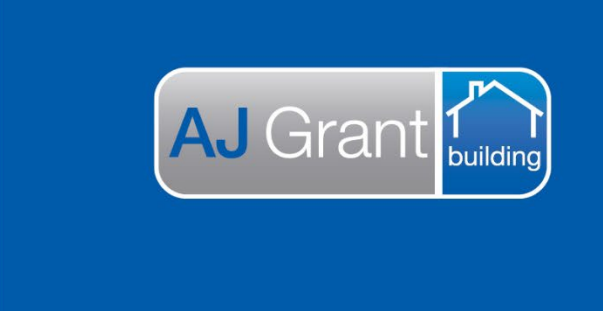

Updated 27.10.22

## Prime Support Centre - Jobs

## Prime Instructions |Jobs – How To Send Email

1. From any screen in the job select the Envelope icon on the right hand side of the screen.

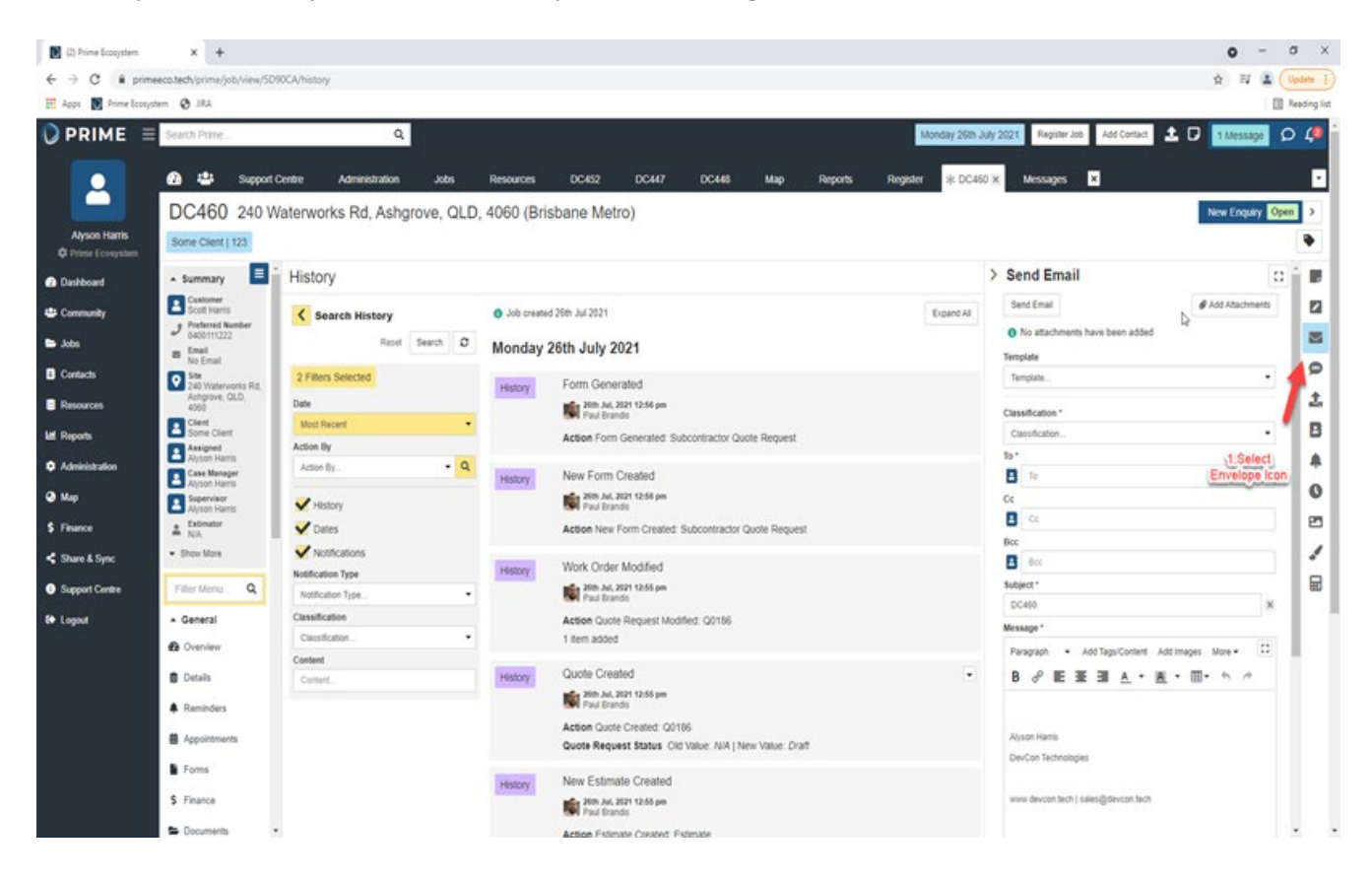

**Support Centre** 

**Prime Ecosystem** 

2. Use the Template drop down to select the email template you wish to use. (These can be set up through Administration).

The subject line and body of the email will auto fill as per the template set up. These fields can be edited and added to as needed.

| T D0400         | N IVICODAGEO N                                                                                                    |      |
|-----------------|----------------------------------------------------------------------------------------------------|------|
|                 | New Enquiry Open                                                                                                    | >    |
|                 | 9                                                                                                    |      |
|                 | > Cond Empil                                                                                                    | _    |
|                 | > Send Email                                                                                                    | F    |
| Expand All      | Send Email                                                                                                    | 1    |
|                 | No attachments have been added                                                                                                    |      |
|                 | Template                                                                                                    |      |
|                 | Email to Customer - Introduction                                                                                                    | SIMS |
|                 | Classification *                                                                                                    | Ĵ,   |
| Template        | Customer Contact                                                                                                    |      |
| Selected        | To *                                                                                                    |      |
|                 | То                                                                                                    | Ť    |
|                 | This is required                                                                                                    | U    |
|                 | Cc                                                                                                    |      |
|                 | Cc                                                                                                    |      |
| Subject line    |                                                                                                    |      |
| auto filled.    |                                                                                                    | 80   |
|                 | Your Insurance Claim: 123 / DC460                                                                                                    |      |
|                 | Message *                                                                                                    |      |
| •               | Paragraph   Add Tags/Content Add Images More   C3                                                                                    |      |
| Deductormail    | ₿ ℰ ⋿ ⋿ ⋿ А ▾ А ▾ ⊞▾ � ፆ                                                                                                    |      |
| auto filled per |                                                                                                    |      |
| template.       | We have received your insurance claim from Some Client a                                                                             |      |
|                 | Watermark Constructions representative is reviewing the details.                                                                     |      |
|                 | We are experiencing high volumes of claims due to the recent<br>Queensland catastrophe and are doing our best to prioritise the most |      |
|                 | vulnerable claims.                                                                                                    |      |
|                 | of our friendly team. We appreciate your nationce                                                                                    |      |

3. Use the Address Book to select who you want to send your email to. Alternatively, type the email address into the To box.

(The address book is auto populated with anyone assigned on the job, including customer's, clients, subcontractors and internal staff).

| Map Reports Register 🗰 DC46                                                           | Messages ×                                                                                                    |
|---------------------------------------------------------------------------------------|----------------------------------------------------------------------------------------------------|
|                                                                                       | New Enquiry Open                                                                                                    |
| Expand All                                                                            | <ul> <li>Send Email</li> <li>Send Email</li> <li>No attachments have been added</li> <li>Template</li> <li>Email to Customer - Introduction</li> </ul>                                                                                                    |
| iote Request                                                                          | Classification * Customer Contact                                                                                                    |
| Quote Request<br>Use the address book to select who<br>you want to send the email to. | Job Address Book ×<br>Instructing Clisse Some Client paul@devcon.tec<br>Assigned Quote Request Test Building Company<br>pau@devcon.tech<br>Assigned Alyson Harris alyson@primeecosystem.com.au                                                                                                    |
| Or, type the email address into the To box.                                           | Case Manager Alyson Harris alyson@primeecosystem.com.au<br>Supervisor Alyson Harris alyson@primeecosystem.com.au<br>Message *                                                                                                    |
| •                                                                                     | Paragraph <ul> <li>Add Tags/Content</li> <li>Add Images</li> <li>More ▼</li> <li>B</li> <li>B</li> <li>E</li> <li>E</li> <li>A</li> <li>A</li> <li>A</li> <li>T</li> <li>T</li> <lit< li=""> <li>T</li> <li< td=""></li<></lit<></ul> |
| New Value: Draft                                                                      | We have received your insurance claim from Some Client, a<br>Watermark Constructions representative is reviewing the details.<br>We are experiencing high volumes of claims due to the recent<br>Queensland catastrophe and are doing our best to prioritise the most<br>vulnerable claims.<br>If site attendance is required, you will be in contacted shortly by one<br>of our friendly team. We appreciate your nationce                                                                                                    |

- 4. You can attach any documents or photos to your email that are saved to the Documents section on the job in Prime. You will also be able to access any Company Documents on file.
- 1. Select Add Attachments button
- 2. Choose which documents or photos you would like to attach by selecting the check box.
- 3. Select Add Attachments

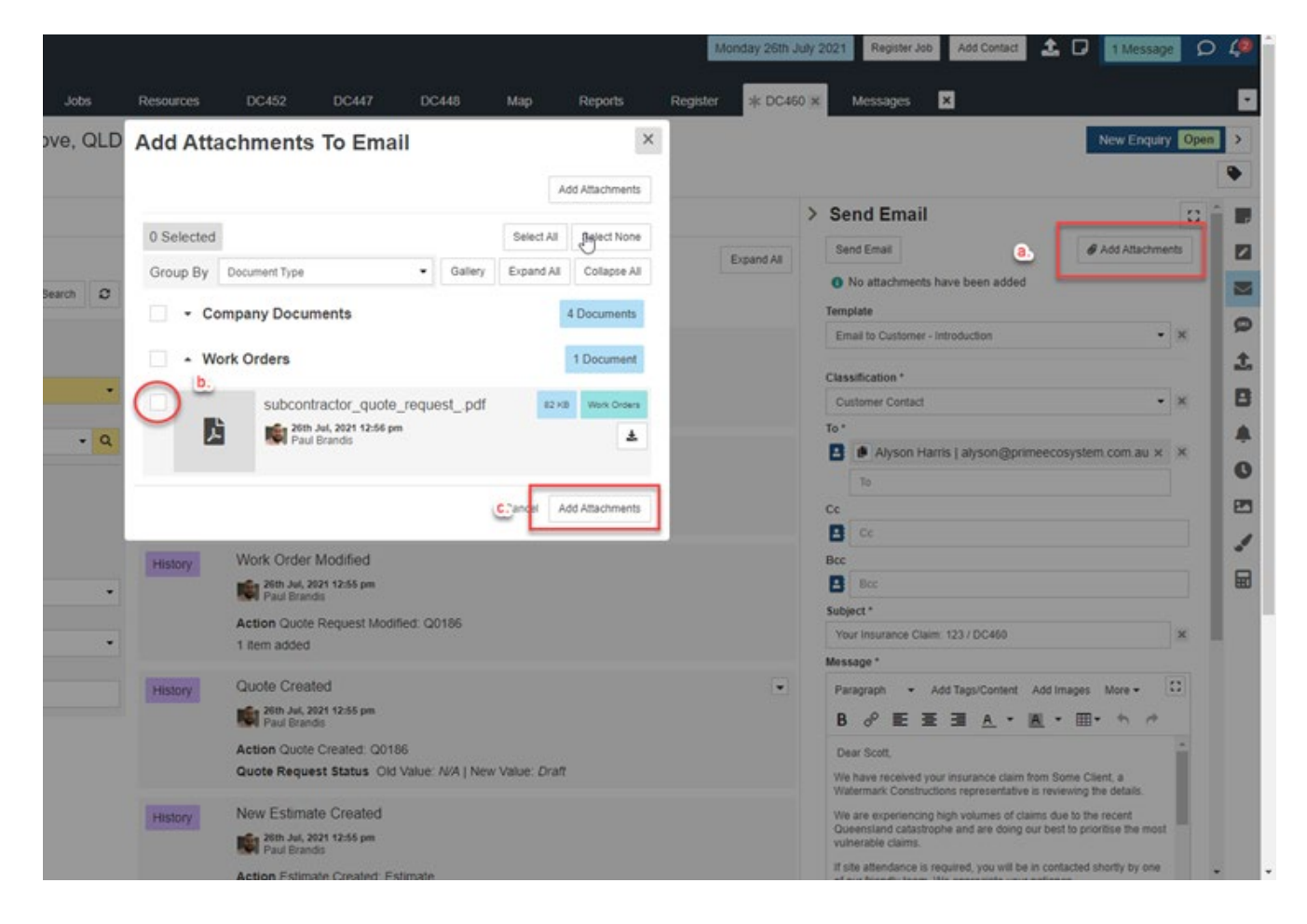

5. Once you are happy with your email click the Send Email button at the bottom of the screen. When the email has been sent you will see the green success message and the email form will reset itself.

| Expand All Subject*   DC460   Message*   Paragraph * Add Tags/Content Add Images More *   B   Add Tags/Content Add Images More *   B   Alyson Harris   DevCon Technologies   www.devcon.tech   sales@devcon.tech     Isaless Name Case Manager Name Displays todays date   Instructing Client Name Job Address (Street and Subur)   Show More   Create Reminder For   Create Reminder For.   Reset Send Email   This email was sent successfully | >                                   | Bcc                                                               | -            |  |  |
|----------------------------------------------------------------------------------------------------|-------------------------------------|-------------------------------------------------------------------|--------------|--|--|
| DC460     Message*     Paragraph · Add Tags/Content Add Images More · · · ·   B @ E E E E A · · · · · · · ·   Alyson Harris   DevCon Technologies   www.devcon.tech   sales@devcon.tech     Business Name Case Manager Name Displays todays date   Instructing Client Name Job Address (Street and Suburb) Show More   Create Reminder For.   Create Reminder For.     Reset Send Email   This email was sent successfully                       | Expand All                          | Subject *                                                         |              |  |  |
| Reply Forward   Paragraph Add Tags/Content   Add Tags/Content Add Images   More Image: A - A - A - Image: A - A - A - Image: A - A - A - Image: A - A - A - A - Image: A - A - A - A - Image: A - A - A - A - A - A - A - A - A - A                                                                                                    |                                     | DC460 ×                                                           |              |  |  |
| Reply Forward   B B   Alyson Harris   DevCon Technologies   www.devcon.tech   sales@devcon.tech     Business Name   Create Reminder For   Create Reminder For   Create Reminder For   Create Reminder For   Create Reminder For   Create Reminder For   Create Reminder For   Create Reminder For   Create Reminder For   Create Reminder For   Create Reminder For   Create Reminder For   Create Reminder For                                  |                                     | Message *                                                         | _            |  |  |
| B Image: B   Alyson Harris   DevCon Technologies   www.devcon.tech   sales@devcon.tech     Business Name   Case Manager Name   Displays todays date   Instructing Client Name   Job Address (Street and Suburb)   Show More   Create Reminder For   Create Reminder For   Reset   Send Email   This email was sent successfully                                                                                                    | Reniv Forward                       | Paragraph - Add Tags/Content Add Images More -                    | <b>5</b> 113 |  |  |
| Alyson Harris<br>DevCon Technologies<br>www.devcon.tech   sales@devcon.tech<br>Business Name Case Manager Name Displays todays date<br>Instructing Client Name Job Address (Street and Suburb) Show More<br>Create Reminder For.<br>Create Reminder For.<br>Reset Send Email<br>This email was sent successfully                                                                                                    | ropy Forward                        | ₿ ♂ ₤ ₤ ₫ <u>A</u> ▾ <u>A</u> ▾ ⊞▾ ┑ ♂                            | 1            |  |  |
| Alyson Harris<br>DevCon Technologies<br>www.devcon.tech   sales@devcon.tech<br>Business Name Case Manager Name Displays todays date<br>Instructing Client Name Job Address (Street and Suburb) Show More<br>Create Reminder For<br>Create Reminder For                                                                                                    |                                     |                                                                   | B            |  |  |
| DevCon Technologies   www.devcon.tech   sales@devcon.tech   Business Name Case Manager Name Displays todays date   Instructing Client Name Job Address (Street and Suburb) Show More   Create Reminder For   Create Reminder For<                                                                                                    | Alyson Harris                       |                                                                   |              |  |  |
| www.devcon.tech   sales@devcon.tech         Business Name       Case Manager Name         Business Name       Case Manager Name         Instructing Client Name       Job Address (Street and Suburb)         Show More       Create Reminder For         Create Reminder For       Q         Reset       Send Email         This email was sent successfully                                                                                    | DevCon Technologies                 |                                                                   |              |  |  |
| Business Name Case Manager Name Displays todays date<br>Instructing Client Name Job Address (Street and Suburb) Show More<br>Create Reminder For<br>Create Reminder For                                                                                                    | www.devcon.tech   sales@devcon.tech |                                                                   |              |  |  |
| Business Name Case Manager Name Displays todays date<br>Instructing Client Name Job Address (Street and Suburb) Show More<br>Create Reminder For<br>Create Reminder For                                                                                                    |                                     |                                                                   | 1            |  |  |
| Business Name Case Manager Name Displays todays date<br>Instructing Client Name Job Address (Street and Suburb) Show More<br>Create Reminder For<br>Create Reminder For • Q<br>Reset Send Email<br>This email was sent successfully                                                                                                    |                                     |                                                                   |              |  |  |
| Instructing Client Name Job Address (Street and Suburb) Show More Create Reminder For Create Reminder For                                                                                                    |                                     | Business Name Case Manager Name Displays todays date              |              |  |  |
| Create Reminder For                                                                                                    |                                     | Instructing Client Name Job Address (Street and Suburb) Show More |              |  |  |
| Create Reminder For Q<br>Reset Send Email<br>This email was sent successfully                                                                                                    |                                     | Create Reminder For                                               |              |  |  |
| Reset Send Email This email was sent successfully                                                                                                    |                                     | Create Reminder For  Q                                            |              |  |  |
|                                                                                                    |                                     | Reset Send Email This email was sent successfully                 |              |  |  |

| DC460 240                                                  | Waterworks Rd, Ashgrove, QLI | ), 4060 (Brisbane Metro)                                                                                                    | New Engl                                                                                        | iry Open > |
|------------------------------------------------------------|------------------------------|----------------------------------------------------------------------------------------------------|-------------------------------------------------------------------------------------------------|------------|
| Some Client   123                                          |                              |                                                                                                    |                                                                                                 |            |
| B Email<br>No Email                                        | History                      | ₽                                                                                                    |                                                                                                 |            |
| 240 Viatenvorks Rd,<br>Ashgrove, GLD,<br>4060              | Search History               | Job created 26th Jul 2021                                                                                                    | Expand All                                                                                      | 2          |
| Client<br>Some Client                                      | Reset Search C               | Monday 26th July 2021                                                                                                    |                                                                                                 | 2          |
| Assigned<br>Alyton Harris<br>Case Manager<br>Alyton Harris | 2 Filters Selected           | Notification Email   Customer Contact                                                                                                    | Reply Forward                                                                                   | Q<br>±     |
| Supervisor<br>Alyson Harris                                | Most Recent -                | Alyton Hama                                                                                                    |                                                                                                 | в          |
| Latinator                                                  | Action By<br>Action Dy       | To alyson@primeecosystem.com.au<br>From alyson@primeecosystem.com.au                                                                                        |                                                                                                 |            |
| Filter Menu Q                                              | V History                    | Subject Your Insurance Claim: 123 / DC460<br>Attachments                                                                                                    |                                                                                                 | 0          |
|                                                            | V Dates                      | subcontractor_guote_request_pdf                                                                                                    | Preview 🛦                                                                                       | 2          |
| - General                                                  | Votifications                | Body                                                                                                    |                                                                                                 | 1          |
| Overview                                                   | Notification Type            | Dear Scott,                                                                                                    | i i                                                                                             | 8          |
| Details                                                    | Notification Type            | We have received your insurance claim from Some Client, a Watermark Co                                                                                      | nstructions representative is reviewing the details.                                            | -          |
| A Reminders                                                | Classification               | We are experiencing high volumes of claims due to the recent Queensland of                                                                                  | catastrophe and are doing our best to prioritise the                                            |            |
| Appointments                                               | Content                      | most vulnerable claims.                                                                                                    |                                                                                                 |            |
| Forma                                                      | Carterit.                    | If site attendance is required, you will be in contacted shortly by one of our<br>When conducting our assessment at your property our business will be foll | friendly team. We appreciate your patience<br>owing the Government guidelines in preventing the |            |
| \$ Finance                                                 |                              | spread of COVID by:                                                                                                    |                                                                                                 |            |
| Documenta                                                  |                              | * Practicing social distancing                                                                                                    |                                                                                                 |            |
| 50 Martin                                                  |                              | * Minimising the number of people required at your property                                                                                                 |                                                                                                 |            |
| S History                                                  |                              | <ul> <li>Following good hygiene practices</li> </ul>                                                                                                    |                                                                                                 |            |
| <ul> <li>Share &amp; Sync</li> </ul>                       |                              | * Ensuring all representatives who attend your property are well and fit for v                                                                              | vork.                                                                                           |            |